# Konfigurieren von IS-IS für IP auf Cisco Routern

### Inhalt

Einführung Voraussetzungen Anforderungen Verwendete Komponenten Konventionen IS-IS - Beispielkonfiguration Netzwerkdiagramm Konfigurationen IS-IS-Überwachung Überwachen von IS-IS-Adjacencies Überwachen der IS-IS-Datenbank Überprüfen Fehlerbehebung Zugehörige Informationen

## **Einführung**

In diesem Dokument wird eine grundlegende Konfiguration des IS-IS (Intermediate System-to-Intermediate System) für IP auf Cisco Routern erläutert. Neben der Konfiguration wird gezeigt, wie verschiedene IS-IS-Informationen überwacht werden, z. B. Informationen zur Wahl des Designated Intermediate System (DIS) und Informationen zur IS-IS-Datenbank.

## Voraussetzungen

### **Anforderungen**

Für dieses Dokument bestehen keine speziellen Anforderungen.

#### Verwendete Komponenten

Die Informationen in diesem Dokument basieren auf der Cisco IOS ® Softwareversion 12.1(5)T9.

Die Informationen in diesem Dokument wurden von den Geräten in einer bestimmten Laborumgebung erstellt. Alle in diesem Dokument verwendeten Geräte haben mit einer leeren (Standard-)Konfiguration begonnen. Wenn Ihr Netzwerk in Betrieb ist, stellen Sie sicher, dass Sie die potenziellen Auswirkungen eines Befehls verstehen.

### **Konventionen**

Weitere Informationen zu Dokumentkonventionen finden Sie unter <u>Cisco Technical Tips</u> <u>Conventions</u> (Technische Tipps zu Konventionen von Cisco).

### **IS-IS - Beispielkonfiguration**

In diesem Abschnitt erhalten Sie Informationen zum Konfigurieren der in diesem Dokument beschriebenen Funktionen.

**Hinweis:** Verwenden Sie das <u>Command Lookup Tool</u> (nur <u>registrierte</u> Kunden), um weitere Informationen zu den in diesem Dokument verwendeten Befehlen zu erhalten.

Um IS-IS für IP auf einem Cisco Router zu aktivieren und um Routing-Informationen mit anderen IS-IS-fähigen Routern auszutauschen, müssen Sie die folgenden beiden Aufgaben ausführen:

- Aktivieren Sie den IS-IS-Prozess, und weisen Sie einen Bereich zu.
- IS-IS für IP-Routing auf einer Schnittstelle aktivieren

Weitere Konfigurationsaufgaben sind optional, jedoch sind die beiden oben genannten Aufgaben erforderlich. Weitere Informationen zu optionalen Konfigurationsaufgaben finden Sie unter Konfigurieren integrierter IS-IS.

#### **Netzwerkdiagramm**

In diesem Dokument wird die folgende Netzwerkeinrichtung verwendet:

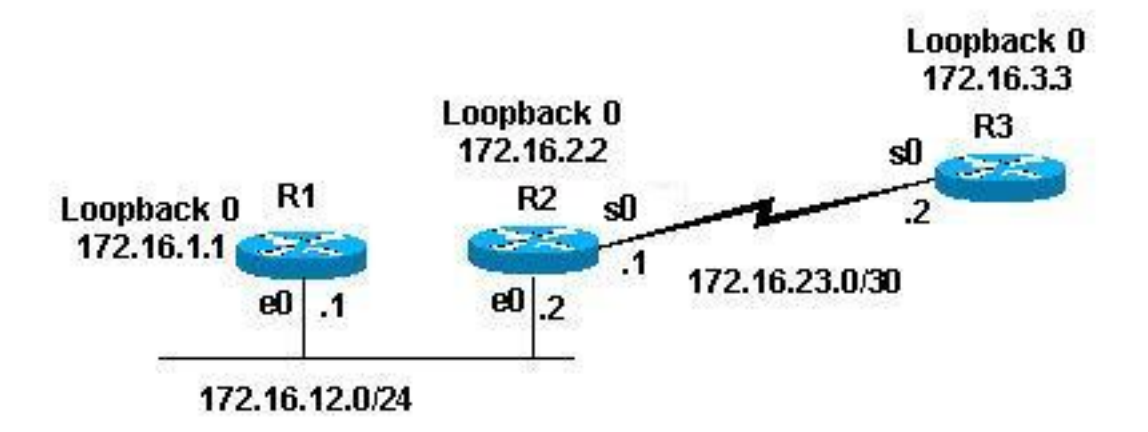

#### **Konfigurationen**

In diesem Dokument werden folgende Konfigurationen verwendet:

- Router 1
- Router 2
- Router 3

In den folgenden Beispielkonfigurationen werden alle Router in der oben genannten Topologie mit folgenden Parametern konfiguriert:

- Gebiet 49 0001
- Layer-1-Router (L1) und Layer-2-Router (L2) (dies ist der Standardwert, sofern nichts anderes

angegeben wird)

- Keine optionalen Parameter
- Ausführung von IS-IS nur für IP
- Loopback-Schnittstellen (Loopbacks werden von IS-IS angekündigt, nicht IS-IS aktiviert)

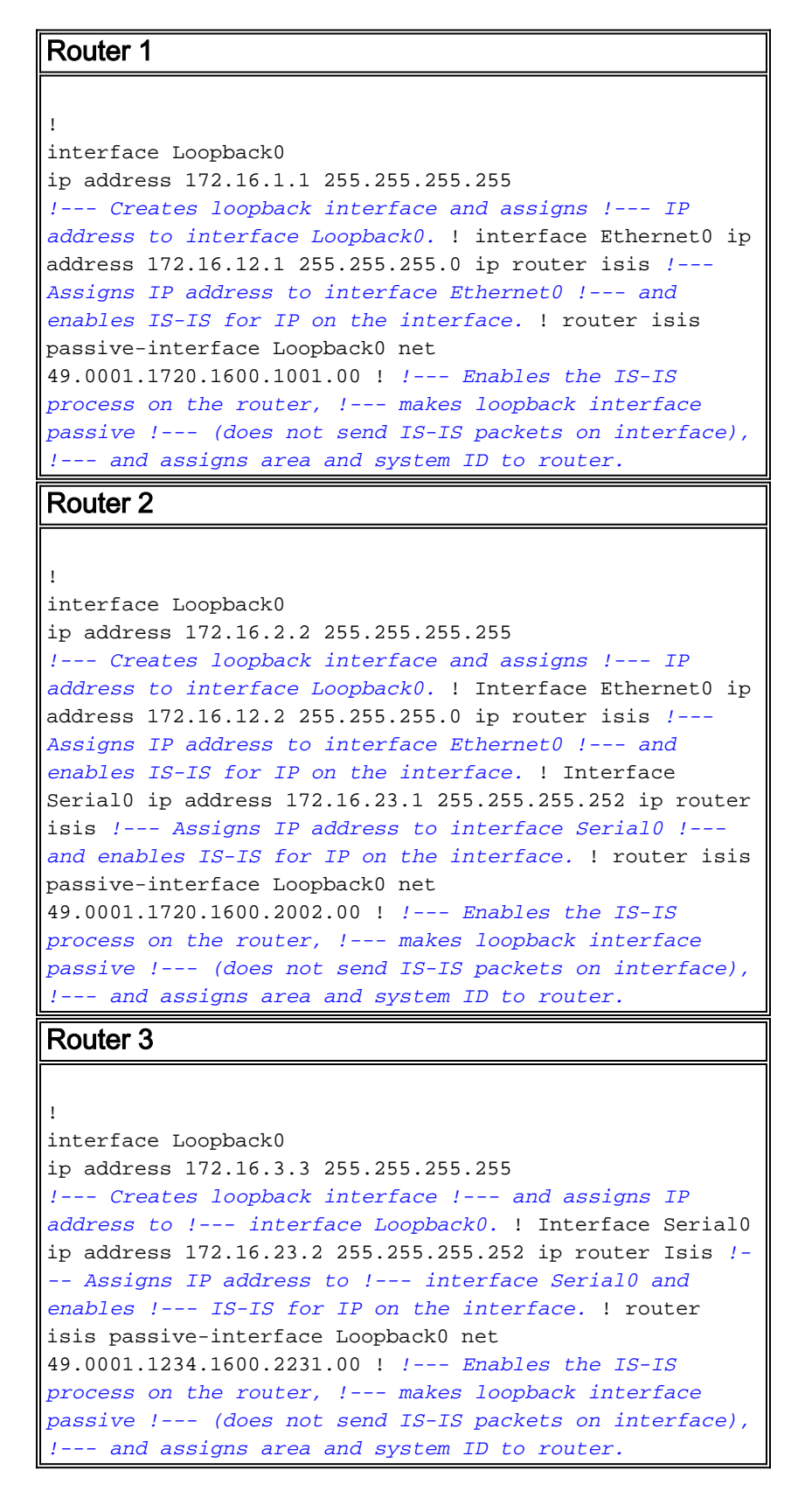

## IS-IS-Überwachung

Es stehen viele show-Befehle zur Verfügung, um den Zustand von IS-IS auf einem Cisco Router

zu überwachen. Dieses Dokument zeigt einige der einfacheren Befehle, die auf den oben angegebenen Routerkonfigurationen basieren.

Das <u>Output Interpreter Tool</u> (nur <u>registrierte</u> Kunden) (OIT) unterstützt bestimmte **show**-Befehle. Verwenden Sie das OIT, um eine Analyse der **Ausgabe des** Befehls **show anzuzeigen**.

Überwachen von IS-IS-Adjacencies

Verwenden Sie den Befehl **show clns neighbor**, um die Adjacencies für einen bestimmten Router anzuzeigen. Dies ist die Ausgabe dieses Befehls von Router 1 (R1) und Router 2 (R2):

| R1# show clns neighbor                |                                         |                        |             |                |                            |  |  |  |  |
|---------------------------------------|-----------------------------------------|------------------------|-------------|----------------|----------------------------|--|--|--|--|
| System Id                             | Interface                               | SNPA                   | State       | Holdtime       | Type Protocol              |  |  |  |  |
| R2                                    | Et0                                     | 0000.0c47.b947         | Up          | 24             | L1L2 ISIS                  |  |  |  |  |
|                                       |                                         |                        |             |                |                            |  |  |  |  |
|                                       |                                         |                        |             |                |                            |  |  |  |  |
| R2# show cl                           | .ns neighbor                            |                        |             |                |                            |  |  |  |  |
| R2# <b>show cl</b><br>System Id       | <b>.ns neighbor</b><br>Interface        | SNPA                   | State       | Holdtime       | Type Protocol              |  |  |  |  |
| R2# <b>show cl</b><br>System Id<br>R1 | <b>.ns neighbor</b><br>Interface<br>Et0 | SNPA<br>0000.0c09.9fea | State<br>Up | Holdtime<br>24 | Type Protocol<br>L1L2 ISIS |  |  |  |  |

Im obigen Beispiel erkennt R1 R2 an seiner E0-Schnittstelle, wobei der Adjacency-Typ L1L2 ist. Da R1 und R2 mit Standardkonfigurationen konfiguriert sind, senden und empfangen sie L1- und L2-Hellos.

R2 erkennt R1 an seiner E0-Schnittstelle und Router 3 (R3) an seiner S0-Schnittstelle. Für den Adjacency-Typ gilt dieselbe Erklärung wie oben.

Da sich R1 und R2 an derselben Ethernet-Schnittstelle befinden, gibt es für L1 und L2 ein DIS. Sie können dies mit dem Befehl **show clns interface <int>** auf Router 1 überprüfen, wie unten gezeigt:

```
R1# show clns interface ethernet 0
Ethernet0 is up, line protocol is up
Checksums enabled, MTU 1497, Encapsulation SAP
Routing Protocol: ISIS
Circuit Type: level-1-2
Interface number 0x0, local circuit ID 0x1
Level-1 Metric: 10, Priority: 64, Circuit ID: R2.01
Number of active level-1 adjacencies: 1
Level-2 Metric: 10, Priority: 64, Circuit ID: R2.01
Number of active level-2 adjacencies: 1
Next ISIS LAN Level-1 Hello in 5 seconds
Next ISIS LAN Level-2 Hello in 1 seconds
```

In der obigen Ausgabe ist R2 das DIS. Es ist der R2 (DIS), der das Pseudonode Link State Packet (LSP) generiert und mit einer Nicht-Null-LSP-ID gekennzeichnet ist - R2.01

Da Metric/Priority für beide Router in L1/L2 identisch ist, ist der Tiebreaker für das DIS die höchste SNPA-Adresse (Subnetz Points of Attachment) im LAN-Segment. Die SNPA-Adresse bezieht sich auf die Adresse der Datenverbindung, in diesem Fall auf die MAC-Adresse. Eine weitere Instanz der Sicherungsschichtadressen sind X.25-Adressen und Frame-Relay-DLCI.

Beachten Sie, dass die DIS für beide Ebenen ausgewählt ist und dass keine Backup-DIS vorhanden ist, wie bei Open Shortest Path First (OSPF), das über einen Backup Designated Router (DR) verfügt.

Zu den weiteren interessanten Punkten der oben genannten Ergebnisse gehören:

- Schaltungstyp: L1L2
- Metriken und Prioritäten für L1 und L2 sind Standardwerte. 10 und 64
- L1- und L2-Adjacencies: 1 (aus R1-Sicht auf die Ethernet-Schnittstelle nur R2)
- IS-IS LAN-Hellos für L1 und L2
- Maximale Übertragungseinheit (MTU): 1497. Der Grund hierfür ist, dass der IS-IS-Header Open Systems Interconnection (OSI) in einen 802.2-Header mit 3 Byte eingekapselt wird.

#### Überwachen der IS-IS-Datenbank

Der Befehl **show isis database (detail)** zeigt den Inhalt der IS-IS-Datenbank an. Dies ist die Ausgabe dieses Befehls, wenn dieser auf R2 ausgegeben wird. Da IS-IS ein Link-State-Protokoll ist, sollte die Link-State-Datenbank für alle Router im gleichen Bereich identisch sein.

| R2# show isi                      | s | database    |              |              |          |  |  |  |  |
|-----------------------------------|---|-------------|--------------|--------------|----------|--|--|--|--|
| ISIS Level-1 Link State Database: |   |             |              |              |          |  |  |  |  |
| LSPID                             |   | LSP Seq Num | LSP Checksum | LSP Holdtime | ATT/P/OL |  |  |  |  |
| R1.00-00                          |   | 0x000008B   | 0x6843       | 55           | 0/0/0    |  |  |  |  |
| R2.00-00                          | * | 0x0000083   | 0x276E       | 77           | 0/0/0    |  |  |  |  |
| R2.01-00                          | * | 0x0000004   | 0x34E1       | 57           | 0/0/0    |  |  |  |  |
| R3.00-00                          |   | 0x0000086   | 0xF30E       | 84           | 0/0/0    |  |  |  |  |
| ISIS Level-2 Link State Database: |   |             |              |              |          |  |  |  |  |
| LSPID                             |   | LSP Seq Num | LSP Checksum | LSP Holdtime | ATT/P/OL |  |  |  |  |
| R1.00-00                          |   | 0x00000092  | 0x34B2       | 41           | 0/0/0    |  |  |  |  |
| R2.00-00                          | * | A8000000x0  | 0x7A59       | 115          | 0/0/0    |  |  |  |  |
| R2.01-00                          | * | 0x0000004   | 0xC3DA       | 50           | 0/0/0    |  |  |  |  |
| R3.00-00                          |   | 0x000008F   | 0x0766       | 112          | 0/0/0    |  |  |  |  |
|                                   |   |             |              |              |          |  |  |  |  |

In der obigen Ausgabe sind einige Punkte zu beachten. Zunächst zur LSP-ID:

Die LSP-ID, R1.00-00, kann in drei Abschnitte unterteilt werden: R1/00/00

- R1 = System-ID
- 00 = nicht null Wert für den Pseudonode. Beachten Sie R2.01-00 ist der pseudonode LSP.
- 00 = Fragmentnummer. In diesem Fall gibt es nur Fragment-Nummern von 00, was bedeutet, dass alle Daten in dieses LSP-Fragment passen und keine weiteren Fragmente erstellt werden müssen. Wenn Informationen vorliegen, die nicht in den ersten LSP passen, hätte IS-IS weitere LSP-Fragmente wie 01, 02 usw. erstellt.

Das \* kennzeichnet die LSPs, die von *diesem* Router generiert wurden, den Router, auf dem der Befehl **show** ausgegeben wurde. Da dieser Router ein L1- und L2-Router ist, enthält er auch eine L1- und L2-Datenbank.

Sie können sich auch einen bestimmten LSP ansehen und das **Detail-**Schlüsselwort verwenden, um weitere Informationen anzuzeigen. Ein Beispiel hierfür ist hier:

| R2# <b>show isis database R2.00-00 detail</b><br>ISIS Level-1 LSP R2.00-00 |            |                |            |       |  |  |  |  |  |
|----------------------------------------------------------------------------|------------|----------------|------------|-------|--|--|--|--|--|
|                                                                            |            |                |            |       |  |  |  |  |  |
| R2.00-00 *                                                                 | 0x0000093  | 0x077E         | 71         | 0/0/0 |  |  |  |  |  |
| Area Address                                                               | s: 49.0001 |                |            |       |  |  |  |  |  |
| NLPID:                                                                     | 0xCC       |                |            |       |  |  |  |  |  |
| Hostname: R2                                                               | 2          |                |            |       |  |  |  |  |  |
| IP Address:                                                                | 172.16.2.2 |                |            |       |  |  |  |  |  |
| Metric: 10                                                                 | IP 17      | 2.16.12.0 255. | 255.255.0  |       |  |  |  |  |  |
| Metric: 0                                                                  | IP 17      | 2.16.2.2 255.2 | 55.255.255 |       |  |  |  |  |  |

```
Metric:10IP 172.16.23.0 255.255.255.252Metric:10IS R2.01Metric:10IS R3.00
                   IS R3.00
  Metric: 10
ISIS Level-2 LSP R2.00-00
LSPID LSP Seq Num LSP Checksum LSP Holdtime ATT/P/OL
R2.00-00 * 0x000009A 0x5A69 103
                                                     0/0/0
 Area Address: 49.0001
  NLPTD:
               0xCC
  Hostname: R2
  IP Address: 172.16.2.2
  Metric: 10 IS R2.01
  Metric: 10
                   IS R3.00
  Metric: 10
                   IP 172.16.23.0 255.255.255.252
 Metric: 10
Metric: 10
Metric: 0
Metric: 10
                   IP 172.16.1.1 255.255.255.255
                   IP 172.16.3.3 255.255.255.255
                   IP 172.16.2.2 255.255.255.255
                   IP 172.16.12.0 255.255.255.0
```

Die obige Ausgabe zeigt, dass die Loopback-Adresse dieses Routers mit dem Wert **0** angegeben wird. Dies liegt daran, dass das Loopback mit einem Befehl **passiver Schnittstelle** im IS-IS-Prozess des Routers angekündigt wird und dass die Loopback-Schnittstelle selbst nicht für IS-IS aktiviert ist. Alle anderen IP-Präfixe haben einen Wert von 10, d. h. die Standardkosten für die Schnittstellen, auf denen IS-IS ausgeführt wird.

# <u>Überprüfen</u>

Für diese Konfiguration ist derzeit kein Überprüfungsverfahren verfügbar.

### **Fehlerbehebung**

Für diese Konfiguration sind derzeit keine spezifischen Informationen zur Fehlerbehebung verfügbar.

## Zugehörige Informationen

- IS-IS Multiarea-Unterstützung
- Support-Seite für IP-Routing
- <u>Technischer Support und Dokumentation Cisco Systems</u>